TI-*nspire* 

## Etude d'une loi binomiale avec le TInspire

Soit *X* une variable aléatoire. On suppose que *X* suit une loi binomiale de paramètre p = 0,4 et n = 10.

(On note aussi  $X \sim B(10; 0, 4)$ )

1°) Déterminer la loi de probabilité de *X*.

2°) Déterminer l'expression de *F*, la fonction de répartition de *X* puis représenter graphiquement *F*.

3°) Calculer l'espérance de X.

4°) Calculer l'écart type de X.

#### 1°) Déterminer la loi de probabilité de X.

*X* est une variable aléatoire qui suit une loi binomiale de paramètre n = 10 et p = 0,4.

La TI*n*spire permet de calculer directement les valeurs de  $p(X = k) = \binom{n}{k} p^k (1-p)^{n-k}$  (pour  $0 \le k \le n$ ) et de dresser la loi de probabilité de *X* :

La valeur de p(X = k) est obtenue

- Soit en tapant directement la commande binomPdf(10,0.4, *k*).
- Soit en tapant (men) Probabilité |
   Distributions | Binomiale DdP et en complétant la boite de dialogue.

binomPdf(10,0.4, **0**) correspond à  $p(X = \mathbf{0})$ binomPdf(10,0.4, **1**) correspond à  $p(X = \mathbf{1})$ 

binomPdf(10,0.4, **10**) correspond à p(X = 10)

| 1.1 1.2 1.3         | RAD AUTO RÉEL |      |
|---------------------|---------------|------|
| binomPdf(10,0.4,0)  | 0.006047      |      |
| binomPdf(10,0.4,1)  | 0.040311      |      |
| binomPdf(10,0.4,10) | 0.000105      |      |
|                     |               |      |
|                     |               |      |
|                     |               |      |
|                     |               |      |
|                     | 3/8           | ,9 I |

TI-*nspire*™

### Probabilités| Loi binomiale

| Si on tape seulement <b>binomPdf(10, 0. 4)</b> on    |
|------------------------------------------------------|
| obtient la liste de toutes les valeurs de $p(X = k)$ |
| pour $0 \le k \le n$ :                               |

| 1.1 1.2 1.3         | RAD AUTO RÉEL          |
|---------------------|------------------------|
| binomPdf(10,0.4,0)  | 0.006047               |
| binomPdf(10,0.4,1)  | 0.040311               |
| binomPdf(10,0.4,10) | 0.000105               |
| binomPdf(10,0.4)    |                        |
| {0.006047,0.040311  | ,0.120932,0.214991,0.2 |
|                     |                        |
|                     |                        |
|                     | 4/99                   |

On peut aussi afficher toutes ces valeurs directement dans le tableur, ce qui nous donnera la loi de probabilité de *X* :

Dans la colonne A on entre = seq(i, i, 0, 10) pour avoir toutes les valeurs de 0 à 10.

Dans la colonne B on entre = binomPdf(10,0.4)

|   | 1.1 1.2 1.3 RAD AUTO RÉEL |                   |  |
|---|---------------------------|-------------------|--|
|   | A                         | В                 |  |
| ٠ | =seq(i,i,0,10)            | =binompdf(10,0.4) |  |
| 1 | 0                         | 0.006047          |  |
| 2 | 1                         | 0.040311          |  |
| 3 | 2                         | 0.120932          |  |
| 4 | 3                         | 0.214991          |  |
| 5 | 4                         | 0.250823          |  |
| 2 | 3 =binompdf(              | 10,0.4)           |  |

## TI-*nspire*

2°) Déterminer l'expression de F, la fonction de répartition de X puis représenter graphiquement F.

On va calculer  $p(X \le k)$ :

...

Pour calculer une valeur de la fonction de répartition de *X*, c'est-à-dire  $p(X \le k)$  on peut :

- Soit taper directement la commande binomCdf(10,0.4, *k*).
- Soit en tapant menu Probabilité |
   Distributions | Binomiale FdR et en complétant la boite de dialogue.

binomCdf(10,0.4, **0**) correspond à  $p(X \le \mathbf{0})$ binomCdf(10,0.4, **1**) correspond à  $p(X \le \mathbf{1})$ 

binomCdf(10,0.4, **10**) correspond à  $p(X \le 10)$ 

Si on tape seulement **binomCdf**(10, 0. 4) on obtient la liste de toutes les valeurs de  $p(X \le k)$ 

pour  $0 \le k \le n$  (ici n = 10):

| RAD AUTO RÉEL | Î                                                 |
|---------------|---------------------------------------------------|
| 0.006047      |                                                   |
| 0.046357      |                                                   |
| 1.            |                                                   |
|               |                                                   |
|               |                                                   |
|               |                                                   |
| 3/            | 99<br>99                                          |
|               | RAD AUTO RÉEL<br>0.006047<br>0.046357<br>1.<br>3/ |

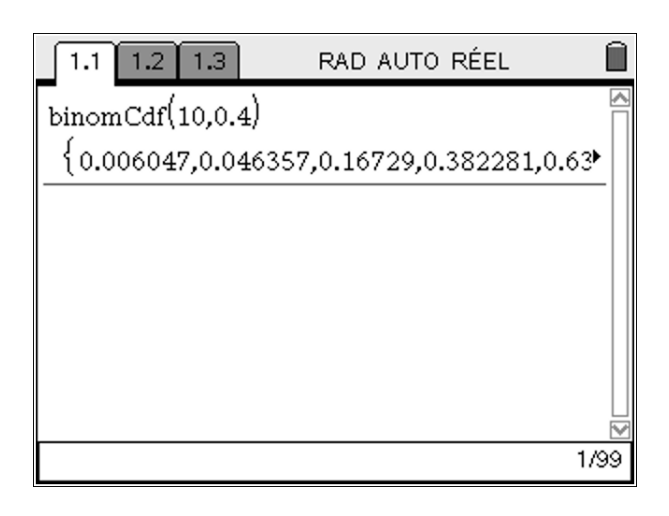

| ĺ | 1.1 1.2 1.3 RAD AUTO RÉEL |         |             |       |              |    |
|---|---------------------------|---------|-------------|-------|--------------|----|
|   | A                         | В       |             | С     |              |    |
| ٠ | =seq(                     | (=binom | pdf(10,0.4) | =bino | mcdf(10,0.4) |    |
| 1 | 0                         |         | 0.006047    |       | 0.006047     |    |
| 2 | 1                         |         | 0.040311    |       | 0.046357     |    |
| 3 | 2                         |         | 0.120932    |       | 0.16729      |    |
| 4 | 3                         |         | 0.214991    |       | 0.382281     |    |
| 5 | 4                         |         | 0.250823    |       | 0.633103     | ∣⊔ |
|   | C =binomcdf(10,0.4)       |         |             |       |              |    |

On peut compléter note feuille de calcul en entrant dans la colonne C :

= binomCdf(10, 0.4)

On peut aussi calculer  $p(a \le X \le b)$ , par exemple si on souhaite obtenir la valeur de  $p(2 \le X \le 6)$  on entre **binomCdf**(**10**, **0**. **4**, **2**, **6**) :

binomCdf(10,0.4,2,6) 0.898881

TI-*nspire*™

Représentation graphique de la fonction de répartition F.

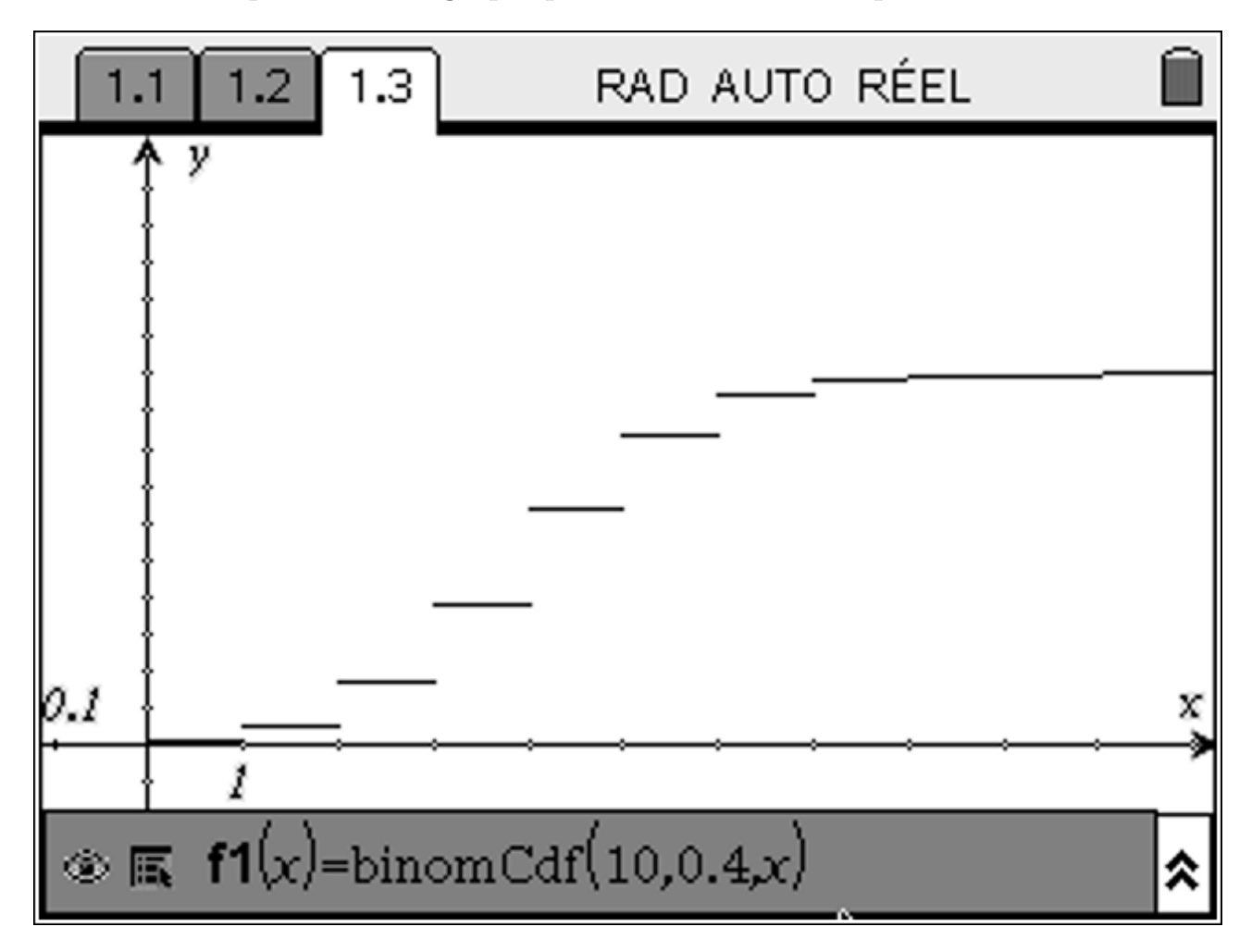

3°) Calculer l'espérance de X.

D'après le cours, le calcul d'espérance de X est simple puisque E(X) = np.

Cependant, on peut aussi la calculer en utilisant la définition de *E* :

$$E(X) = \sum_{k=0}^{n} k \times p(X = k)$$

Dans les deux cas on trouve 4.

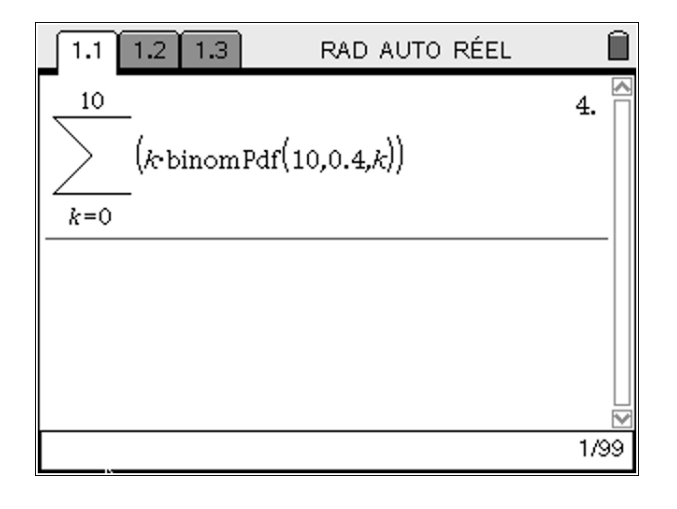

# ⊺I-*nspire*™

4°) Calculer l'écart type de X.

D'après le cours, on sait que  $V(X) = \sqrt{np(1-p)}$ . Cependant, on peut aussi la calculer en utilisant la définition de V:

$$V(X) = \sqrt{\sum_{k=0}^{n} p(X=k) \times (k - E(X))^2}$$

Dans les deux cas on trouve le même résultat..

| 1.1 1.2 1.3                                            | RAD AUTO RÉEL            |
|--------------------------------------------------------|--------------------------|
| $ \begin{bmatrix} 10 \\ k=0 \end{bmatrix} $ (binomPdf) | $(10,0.4,k)\cdot(k-4)^2$ |
|                                                        | 1.54919                  |
| $\sqrt{10.0.4.(1-0.4)}$                                | 1.54919                  |
|                                                        |                          |
|                                                        | 2/99                     |

TI-*nspire* 

## COMPLEMENT

#### Représentation graphique

Il peut être intéressant de représenter graphiquement le nuage de points (k, p(X = k)) pour  $0 \le k \le n$  pour visualiser graphiquement la convergence de la loi binomiale vers la loi normale.

En reprenant la loi de *X* obtenue dans la feuille de calcul précédente, on nomme *x* et *y* respectivement les colonnes *A* et *B*, puis dans une nouvelle feuille Graphique & Géométrie on affiche le nuage de points (*x*, *y*).

| ◀ | 4.1 4.2 5.    | 1 5.2 RAI   | D AUTO RÉE              | EL 🗎 | 4.1 4.2 4.                              | .3 5.1 RAD | AUTO RÉE | EL 🗎 |
|---|---------------|-------------|-------------------------|------|-----------------------------------------|------------|----------|------|
|   | Ax            | ₿y          | С                       |      |                                         | <b>≜</b> y |          |      |
| ٠ | =seq(i,i,0,10 | =binompdf(* | =binomcdf( <sup>-</sup> |      |                                         | Î          |          |      |
| 1 | 0             | 0.006047    | 0.006047                |      |                                         |            |          |      |
| 2 | 1             | 0.040311    | 0.046357                |      |                                         | 1          |          | x    |
| 3 | 2             | 0.120932    | 0.16729                 |      |                                         | ļx,j       | $\gamma$ |      |
| 4 | 3             | 0.214991    | 0.382281                |      |                                         | ļ          |          |      |
| 5 | 4             | 0.250823    | 0.633103                |      |                                         |            |          |      |
| Ì | 3 <b>y</b>    |             |                         |      | $\circledast \blacksquare sI = x \in [$ | х 🔻 У      | ¥γ ■     | > ×  |

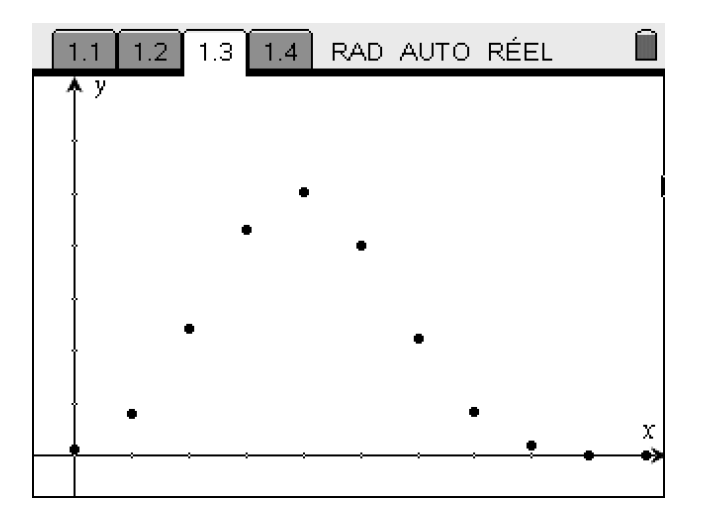

Il faut modifier l'affichage de la fenêtre pour obtenir un graphique satisfaisant :

# ⊺I-*nspire*™

#### Convergence vers la loi normale

Afin de visualiser la convergence de la loi binomiale vers la loi normale il faut modifier un peu la feuille de calculs précédente :

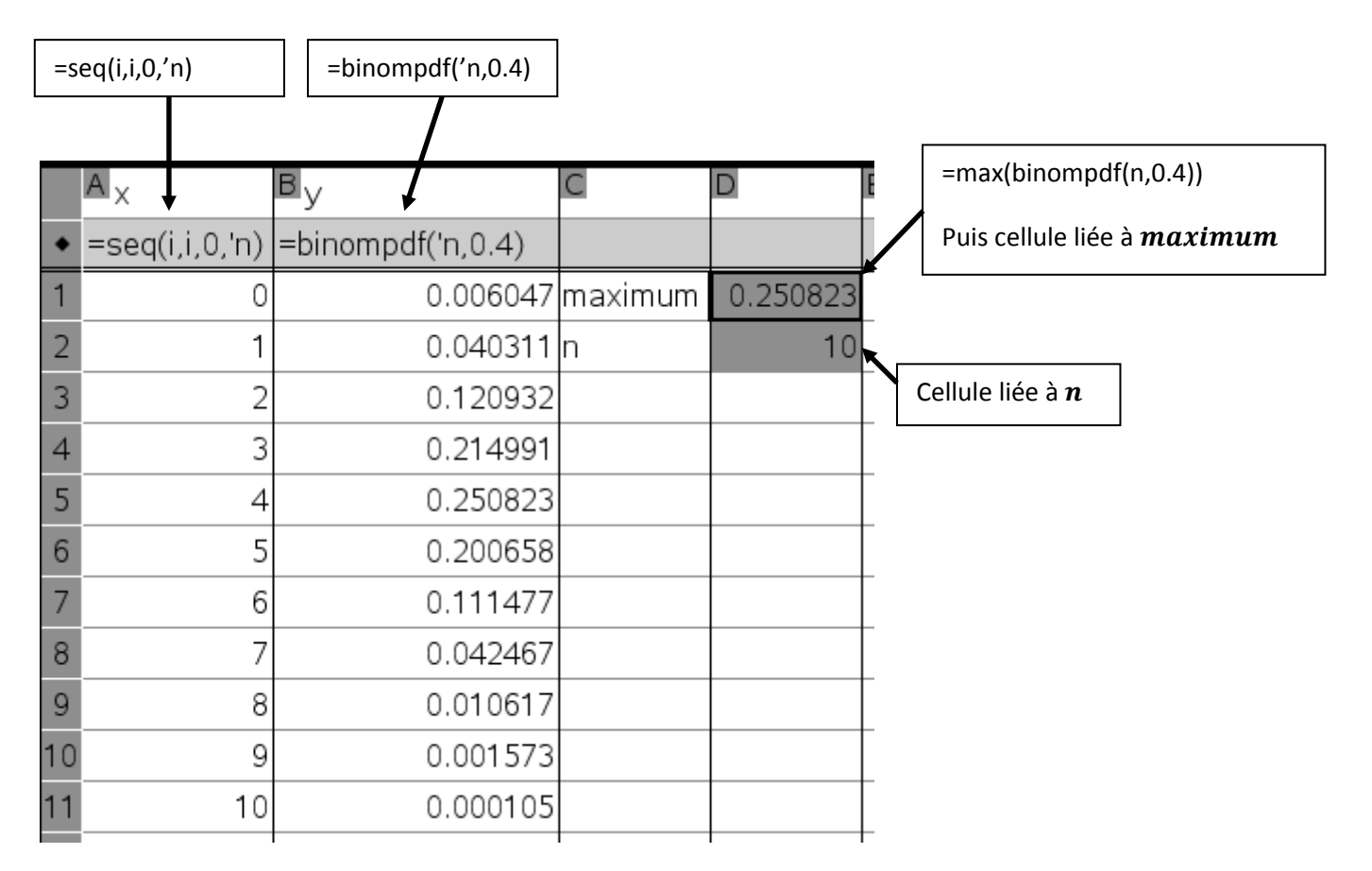

Pour modifier les valeurs de n sur le graphique, il faut :

- insérer un curseur (on a choisit 20 pour valeur minimale, 20 pour l'incrémentation et 200 pour valeur maximale de *n*)

Puis pour modifier automatiquement l'échelle du graphique, il faut :

- Afficher les valeurs extrêmes des axes (men) | Affichage | Afficher les valeurs extrêmes des axes)
- Lier la valeur maximale de *x* à la variable *n*
- Lier la valeur maximale de *y* à la variable *maximum*.
- Entrer -1 pour valeur minimale de *x*.
- Entrer 0 pour valeur minimale de *y*.

Pour incrémenter les valeurs de n de 20 en 20, il faut utiliser la flèche de direction  $\rightarrow$ 

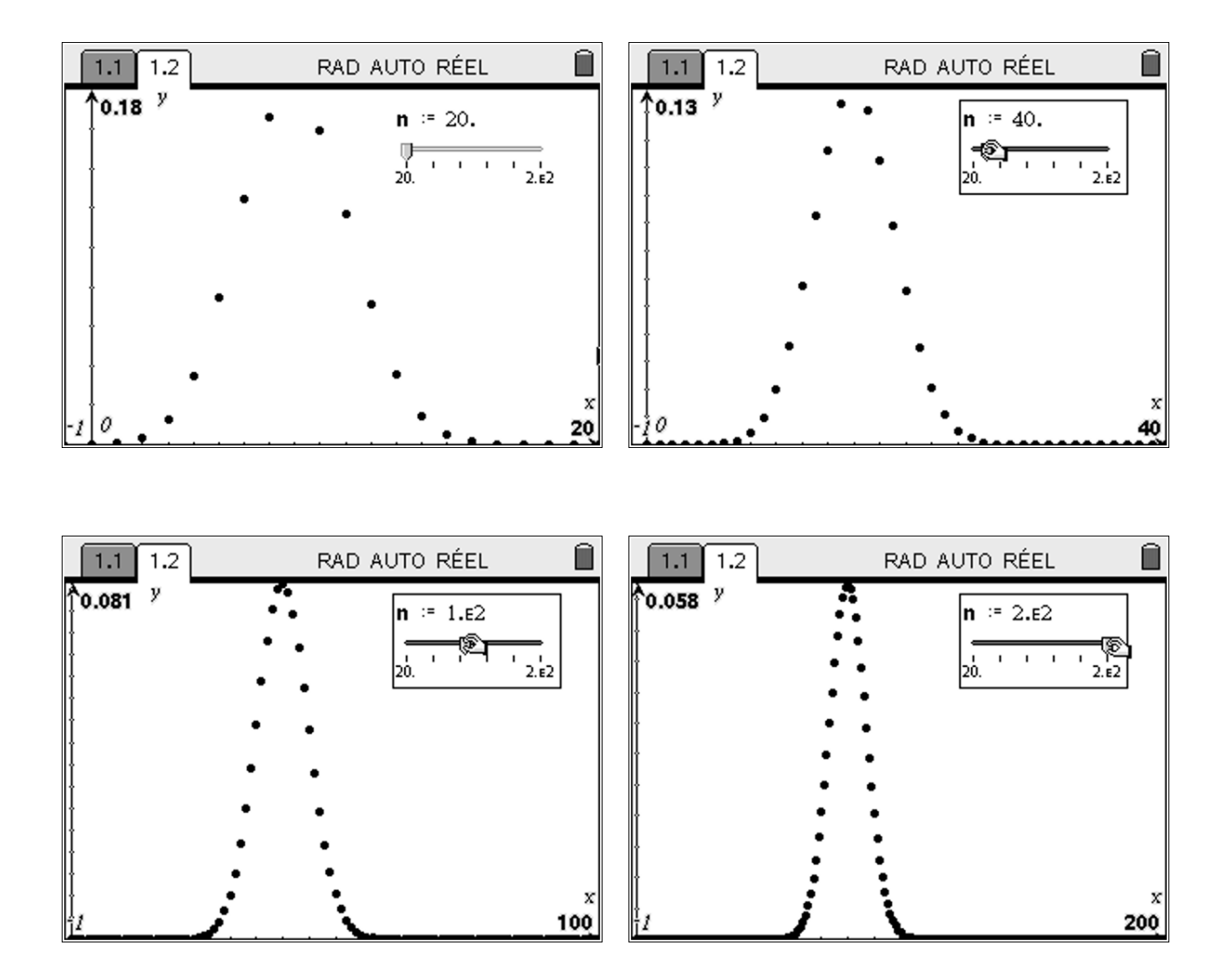

On remarque que la loi binomiale ressemble à une loi normale.

On sait d'après le cours que lorsque *n* tends vers l'infinie et que *p* et 1 - p sont de même ordre de grandeur (dans la pratique lorsque n > 30, np > 5 et n(1 - p) > 5) alors la loi B(n, p) converge vers la loi normale de paramètre m = np et  $\sigma = \sqrt{n \times p \times (1 - p)}$ . Appelons *Y* cette loi normale.

On va représenter graphiquement les 2 nuages de points suivants :

Nuage n°1 :  $(k, p(X = k)), 0 \le k \le n$  (comme précédemment)

Nuage n°2 :  $\left(k, p\left(k - \frac{1}{2} \le Y \le k + \frac{1}{2}\right)\right) 0 \le k \le n$ 

TI-*nspire* 

On doit créer une fonction afin de calculer les valeurs de  $p\left(k - \frac{1}{2} \le Y \le k + \frac{1}{2}\right)$  dans une colonne (car la taille de la colonne doit varier en fonction de *n*).

# ⊺I-*nspire*™

On entre le programme suivant :

"loinormale" enregistrement effectué

Define **loinormale**()= Func Local *i*,*loi loi*:={[]} For *i*,0,*n loi*:=augment $\left(loi, \left\{normCdf\left(i-\frac{1}{2},i+\frac{1}{2},n\cdot0.4,\sqrt{n\cdot0.4\cdot0.6}\right)\right\}\right)$ EndFor Return *loi* 

EndFunc

Et dans le tableur, on a choisit la colonne *E* pour entrer les résultats de notre fonction *loinormale* 

On a nommé cette colonne **normale**.

| ĺ | 1.                      | 1.1 1.2 1.3 RAD AUTO RÉEL 🗍 |         |       |          |             |   |
|---|-------------------------|-----------------------------|---------|-------|----------|-------------|---|
|   | l <sub>y</sub>          |                             |         | С     | D        | E normale   | ^ |
| ٠ | binompdf('n,0.4)        |                             |         |       |          | =loinormale |   |
| 1 | 0.000037                |                             | maxi    | 0.179 | 0.000257 |             |   |
| 2 |                         | 0.                          | .000487 | n     | 20       | 0.001195    |   |
| 3 | 0.003087                |                             |         |       | 0.004525 |             |   |
| 4 | 0.01235                 |                             |         |       | 0.01396  |             |   |
| 5 |                         | 0.                          | .034991 |       |          | 0.035085 (  | ⊻ |
| 1 | E normale:=loinormale() |                             |         |       |          |             |   |

On représente graphiquement le nuage de points (*x*, *normale*) qui correspond à

 $\left(k, p\left(k-\frac{1}{2} \le Y \le k+\frac{1}{2}\right)\right)$ . On a choisit de relier ce nuage de points pour le distinguer du précédent.

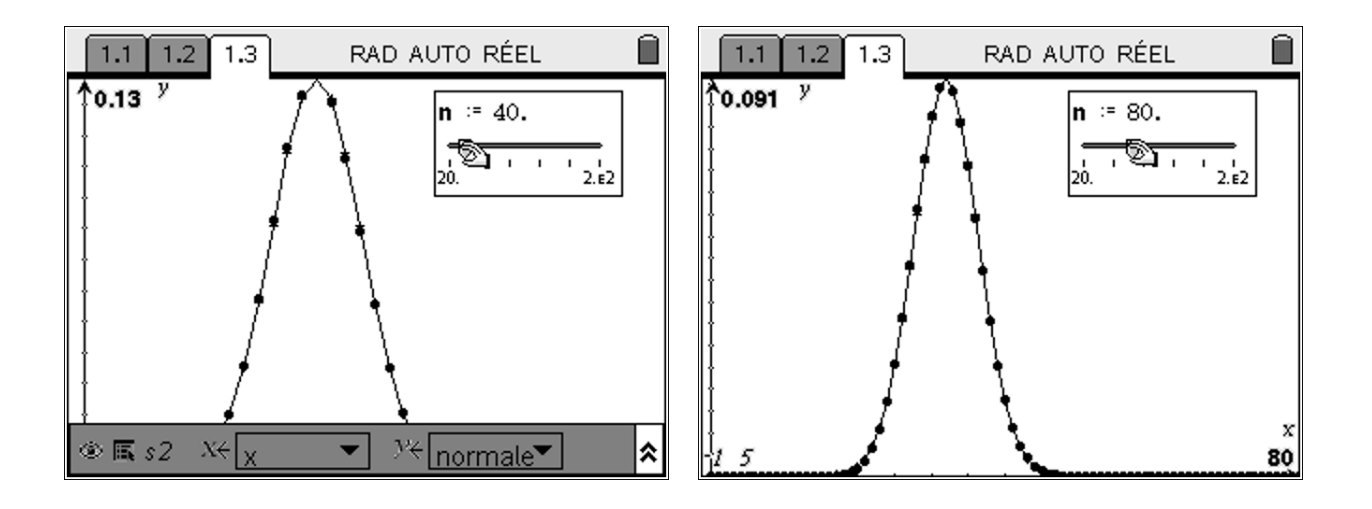

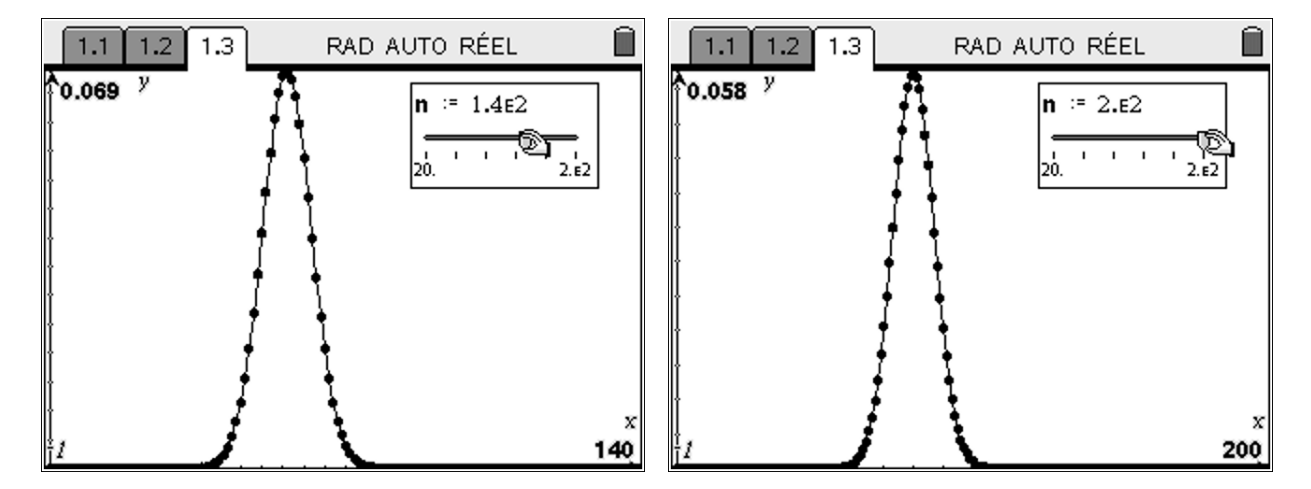

TI-*nspire*™

On peut donc mieux visualiser le phénomène de convergence de la loi binomiale vers la loi normale.